Date de création : 22/01/24 Date de Mise à Jour : 22/01/24

# Module capital : Fichier à communiquer aux impôts

#### Objectif

Le traitement de la "Déclaration des valeurs mobilières" d'Atys fournit un fichier qui doit être vérifié, corrigé si besoin et mis en forme avant d'être signé puis chiffré. Il pourra ensuite être communiqué aux impôts.

# Vérification/Correction du fichier txt généré depuis Atys

#### **Description du fichier**

Le fichier provenant du traitement de "déclaration des valeurs mobilières" peut être ouvert en **lançant le programme AtysCapitalDeclaration.exe** qui se trouve dans le dossier *Atys*.

## **Onglet déclarant**

Informations sur la coopérative

Last update: 2025/01/28 wiki:docs\_en\_cours:capital\_fichier\_pour\_impot https://wiki.atys.analys-informatique.com/doku.php?id=wiki:docs\_en\_cours:capital\_fichier\_pour\_impot 10:12

| Ichier                              |                                 |                       |                            |            |
|-------------------------------------|---------------------------------|-----------------------|----------------------------|------------|
| m du fichier                        |                                 |                       |                            |            |
| :\Users\Analys\OneDrive - ANA       | LYS INFORMATIQUE\Wiki\Module Ca | apital\Sirz 2023\DRCM | _2022_ :_000_20: 😹 Sauver  | Compresser |
|                                     |                                 | Sélectionne           | r le fichier DRCM 2023     |            |
| onnées générales —                  |                                 | Selectionine          |                            |            |
| née SIRET                           | Type de déclation               |                       | 1                          |            |
| 22                                  | 1=Déclaration initiale          | •                     | Normalisation des adresses |            |
|                                     |                                 |                       |                            |            |
| slarant Données Statistiques        |                                 |                       |                            |            |
| aison Sociale                       | Code ca                         | tégorie juridique     |                            |            |
|                                     | 6317                            |                       |                            |            |
| molément d'adresse                  |                                 |                       |                            |            |
| Implement d duresse                 |                                 |                       |                            |            |
| et complément Nature et nom de la v | roie                            |                       |                            |            |
|                                     |                                 |                       |                            |            |
| ISEE Commune                        |                                 |                       |                            |            |
|                                     |                                 |                       |                            |            |
| ode postal Bureau distributeu       | n                               |                       |                            |            |
|                                     |                                 |                       |                            |            |
|                                     | 6 L K L C                       |                       |                            |            |
| ate d'émission SIRET N              | 1 Lode declaration              | T                     |                            |            |
| 0/02/2023                           | N=Nominatif pur 👱               | 1                     |                            |            |
|                                     |                                 |                       |                            |            |
| um Prenom du responsable            | Télénhone Adresse mail          |                       |                            |            |
| anti terbin da tesponsabo           | 0123456789                      |                       |                            |            |
|                                     | 0120400100                      |                       |                            |            |

# **Onglet données**

Informations sur les adhérents

# La **vue tabulaire** présente une

liste des adhérents avec possibilité d'export

⇒ Peut être utile pour un mailing, mais dans ce cas, c'est à faire avant normalisation.

| 😰 ©tys module de déclaration de revenus      | de valeurs mobilières |             |            |         |                   |                    | _ 🗆 ×                                  |
|----------------------------------------------|-----------------------|-------------|------------|---------|-------------------|--------------------|----------------------------------------|
| Fichier                                      |                       |             |            |         |                   |                    |                                        |
| Nom du fichier                               |                       |             |            |         |                   |                    |                                        |
| C:\Users\Analys\OneDrive - ANALYS            | INFORMATIQUE\Wiki\Mo  | odule Capit | al\Sirz 20 | 23\DRCM | _2022000_20;      | Sauver C           | ompresser                              |
|                                              |                       |             |            |         |                   |                    |                                        |
| Données générales                            |                       |             |            |         |                   |                    |                                        |
| Année SIRET Typ                              | e de déclation        |             |            |         |                   |                    |                                        |
| 2022 1                                       | Déclaration initiale  |             | -          |         | Normalisation des | s adresses         |                                        |
|                                              |                       |             |            |         |                   |                    |                                        |
| Déclarant Données Statistiques               |                       |             |            |         |                   |                    |                                        |
|                                              | 1 1                   |             | 1          |         |                   |                    |                                        |
| Premier <u>P</u> récédent <u>S</u> u         | ivant Dernier         | +           | -          |         |                   |                    |                                        |
| Vue tabulaire Bénéficiaire R1 Bénéficiaire F | 12                    |             |            |         |                   |                    |                                        |
| Num Nom/Raison Sociale                       | Prénoms AZ            | YAY         | BU         | CP      | Commune           | Complément Adresse | Adresse ^                              |
|                                              |                       | 8           | U          | 0       |                   |                    | -                                      |
| 2                                            |                       | 02          | 0          | 0       |                   |                    |                                        |
|                                              |                       | 91          | 0          | 0       |                   |                    |                                        |
| 4                                            |                       | 26          | 0          | 0       |                   |                    |                                        |
|                                              |                       | 50          | 0          | 0       |                   |                    |                                        |
| 7                                            |                       | 180         | 0          | 0       |                   |                    |                                        |
| 8                                            |                       | 52          | 0          | 0       |                   | -                  |                                        |
| 9                                            |                       | 178         | 0          | 0       |                   | 1                  |                                        |
| 10                                           |                       | 84          | 0          | 0       |                   |                    |                                        |
| 11                                           |                       | 61          | 0          | 0       |                   |                    |                                        |
| 12                                           |                       | 62          | 0          | 0       |                   |                    |                                        |
| 13                                           |                       | 64          | 0          | 0       |                   |                    |                                        |
| 14                                           |                       | 147         | 0          | 0       |                   |                    |                                        |
| 15                                           |                       | 7           | 0          | 0       |                   |                    |                                        |
| 16                                           |                       | 17          | 0          | 0       |                   |                    | 100000 0000                            |
| 17                                           |                       | 22          | 0          | 0       |                   |                    |                                        |
| 18                                           |                       | 46          | 0          | 0       |                   |                    | 11 1 1 1 1 1 1 1 1 1 1 1 1 1 1 1 1 1 1 |
| <                                            |                       |             |            |         |                   |                    | >                                      |
| Employ                                       |                       |             |            |         |                   | Tranfert BU->AZ    |                                        |
| Export pour m                                | alling par exemple    |             |            |         |                   |                    |                                        |

La vue **Bénéficiaire R1** présente un détail pour l'adhérent sélectionné

Module capital : Fichier à communiquer aux impôts

⇒ Si l'adhérent est une personne morale avec un numéro de SIRET, dans le bloc "Personne Physique", le genre se renseigne automatiquement à "0"

| ©tys module de déclaration de revenus de valeurs mobilières                                                     | _ 🗆 |
|----------------------------------------------------------------------------------------------------|-----|
| ichier                                                                                                    |     |
| m du fichier                                                                                                    | 1   |
| ::/Users/Analys/OneDrive - ANALYS INFORMATIQUE/Wiki/Module Capital/Sirz 2023/DRCM_2022000_20: Souver            |     |
|                                                                                                    |     |
| onnées générales                                                                                                |     |
| née SIRET Type de déclation                                                                                     |     |
| J22 1=Déclaration initiale  • Normalisation des adresses                                                        |     |
|                                                                                                    |     |
| clarant Données Statistiques                                                                                    |     |
| Prenier Précédent Suivent Derrier + -                                                                           |     |
| (a lah laka Beneficiane R1) Revolicias R2)                                                                      |     |
|                                                                                                    |     |
| Lode Etab Code Guichet Num Lompte ou Contrat De Nature du compte ou du contrat Type de Compte Code Beneficiaare |     |
| J-AUTIO                                                                                                    |     |
| Personne Morde                                                                                                  |     |
| Siret Raison Sociale (désignation délivrée par l'INSEE)                                                         |     |
|                                                                                                    |     |
| Percent Plania W                                                                                                |     |
| Nom de series (avecare) Prénome (per ordre état civil) Nom d'areas (avecare)                                    |     |
|                                                                                                    |     |
| Lieu de néferance                                                                                               |     |
| Genre (H/F) Date de naissance INSEE Libellé Commune                                                             |     |
| 0=Exploitant/Personne mor/ V / B                                                                                |     |
| Profession                                                                                                    |     |
|                                                                                                    |     |
|                                                                                                    |     |
| Complément d'adresse Code Juridique Période de références (MMJJ)                                                |     |
|                                                                                                    |     |
| 4° et complément. Nature et nom de la voie                                                                      |     |
|                                                                                                    |     |
| NSEE Commune                                                                                                    |     |
|                                                                                                    |     |
|                                                                                                    |     |
| Code postal Bureau distributeur                                                                                 |     |
| Code portal Bureau distributeur                                                                                 |     |
| Code portal Bureau distributeur                                                                                 |     |
| Code postal Bureau distributeur                                                                                 |     |
| Code postal Bureau distributeur                                                                                 |     |

#### La vue **Bénéficiaire R2** présente le montant à déclarer (en général, dans la case "Distribution non éligible à l'abattement de 40%)

| 🗊 ©tys module de déclaration de revenus de valeurs mobilières                                                                                      | - 0                                                                                                    | × |
|----------------------------------------------------------------------------------------------------|----------------------------------------------------------------------------------------------------|---|
| Fichier                                                                                                    |                                                                                                    |   |
| Nom du fichier                                                                                                    |                                                                                                    |   |
| "C:\Users\Analys\OneDrive - ANALYS INFORMATIQUE\Wiki\Module Capital\                                                                               | Sirz 2023\DRCM_2022000_20; 🔊 Sauver Compresser                                                                                                |   |
|                                                                                                    |                                                                                                    |   |
| Données générales                                                                                                    |                                                                                                    |   |
| Année SIRET Type de déclation                                                                                                    |                                                                                                    |   |
| 2022 1=Déclaration initiale                                                                                                    | <ul> <li>Normalisation des adresses</li> </ul>                                                                                                |   |
| 1 1                                                                                                    |                                                                                                    |   |
| Provide Research                                                                                                    |                                                                                                    |   |
| Declarant Donnees Statistiques                                                                                                    |                                                                                                    |   |
| Premier <u>Précédent</u> <u>S</u> uivant Dernier • -                                                                                               |                                                                                                    |   |
| Vue tabulaire Bénéficiaire R1 Bénéficiaire R2                                                                                                    |                                                                                                    |   |
| Code Etab Code Guichet Num Compte ou Contrat Clé                                                                                                   |                                                                                                    | - |
|                                                                                                    |                                                                                                    |   |
| Crédit d'Impôt                                                                                                    | Produits de placement à revenu fixe                                                                                                    |   |
| Non restituable Restituable Prélèvement restituable                                                                                                | Produits ou Gains Pertes                                                                                                    |   |
| 30 30 30                                                                                                    | 00 00                                                                                                    |   |
| Montant brut des revenus imposables à déclarer                                                                                                    | □ Prod. des minihons et des prête dans le cadre du financement naticinatif                                                                    |   |
| Avances, prets ou Distribution non éligibles à Valeurs étrangères                                                                                  | Produits Pertes                                                                                                    |   |
| acompres l'abattement de 40% (pour memotre)                                                                                                    | 30 30                                                                                                    |   |
| 06 86 06                                                                                                    |                                                                                                    |   |
| Jetons de présence Revenus distribués éligibles Revenus Exonérés                                                                                   | Produits des contrats d'assurance-vie<br>Produits des contrats de mains de ll'ans                                                             |   |
| a l'abattement de 40 %                                                                                                    | Produits des versements Produits des versements Montant du prélèvement                                                                        |   |
|                                                                                                    | errectues avant le enectues avant le 27/03/17 rotraitaire liberatoire<br>27/09/17 soumis au soumis à un prélèvement appliqué aux produits des |   |
| Produits rattachés aux retraits<br>en capital des PER                                                                                              | barème progressif de IIR forfaitaire libératoire versments effectués<br>avant le 24/09/17                                                     |   |
| 00                                                                                                    | 00 00                                                                                                    |   |
|                                                                                                    | Produits des versements                                                                                                    |   |
| Revenus soumis à prélèvement libératoire ou retenue à la source                                                                                    | errectues a compter du<br>27/09/2017                                                                                                    |   |
| Base de prélevement Montant du Etablissement financier<br>à la source prélèvement européen base retenue                                            | 30                                                                                                    |   |
| a la source                                                                                                    | Produits des contrats de plus de 8 ans<br>Produits des versements - Produits des versements - Produits des versements                         |   |
| 1 UE   UE   06                                                                                                    | effectués avant le effectués avant le 27/09/17 effectués à compter du 27/09/17                                                                |   |
| Cession de valeurs mobilières                                                                                                    | barème progressif de ITR forfaitaire libératoire                                                                                              |   |
| Soultes reçues lors<br>d'onérations d'échanne Montant total des                                                                                    | 90 90 90                                                                                                    |   |
| ou d'apport de titres cessions                                                                                                    | Sociétés de Capital Risque                                                                                                    |   |
| 90 90                                                                                                    | Distributions taxables Distributions exonérées Produits de l'article R2                                                                       |   |
| Revenus soumis à l'IR dont les prélèvements sociaux déjàs acquittés                                                                                | 30 30                                                                                                    |   |
| Produits soumis à une Répartitions de FCPR Produits imposables au<br>monstiture à taux forfaitaire et distributions de SCR baiens reconscil ( sous |                                                                                                    |   |
| produite soumis à cotisation CSG déductible)                                                                                                    | Montant des Distribution imposables selon Distributions imposables                                                                            |   |
| hor (sans coo deductible)                                                                                                    | Ersie las ràdas das stimuration da ration las ràdas das                                                                                       | - |
|                                                                                                    |                                                                                                    |   |

# **Onglet Statistique**

Last update: 2025/01/28 wiki:docs\_en\_cours:capital\_fichier\_pour\_impot https://wiki.atys.analys-informatique.com/doku.php?id=wiki:docs\_en\_cours:capital\_fichier\_pour\_impot 10:12

Normalement le nombre d'enregistrement R1 doit être égal au nombre d'enregistrement R2 Il présente la somme des revenus des valeurs mobilières AZ

Audit : Présente une liste des erreurs à corriger avant envoi aux impôts pour éviter un rejet.

| 🗊 @tys module de déclaration de revenus de valeurs mobilières                                                                 |            |   | × |
|----------------------------------------------------------------------------------------------------|------------|---|---|
| Fichier                                                                                                    |            |   |   |
| Nom du fichier                                                                                                    |            | - |   |
| "L:\Users\Analys\UneDrive - ANALYS INFUHMATIQUE\Wiki\Module Lapitpi\Sirz 2023\UHLM_2022UUU_20, @Sauver                        | Compresser |   |   |
| Données générales                                                                                                    |            |   |   |
| Année SIRET Type de déclation                                                                                                 |            |   |   |
| 2022 1=Déclaration initiale  Normalisation des adresses                                                                       |            |   |   |
| Déclarant Dormées Statistiques                                                                                                |            |   |   |
| Nombre d'enregistrements R1 00000622 AZ - Revenus de valeurs mobilières et distribution non éligibles à l'abstrement de 40% : |            |   |   |
| Nombre d'enregistrements R2 00000622 AY - Revenus distribués éligibles à l'abattement de 40% 0                                |            |   |   |
| Nombre d'enregistrements R3 00000000 BU - Revenus déjà soumis aux prélèvements sociaux, avec CSG déductible 0                 |            |   |   |
| Nombre d'enregistrements R4 00000000                                                                                          |            |   |   |
|                                                                                                    |            |   |   |
| Audit des erreurs                                                                                                    |            |   |   |
| Audter Pour identifier les erreurs à corriger                                                                                 | Imprimer   |   |   |
|                                                                                                    |            |   |   |
|                                                                                                    |            |   |   |
|                                                                                                    |            |   |   |
|                                                                                                    |            |   |   |
|                                                                                                    |            |   |   |
|                                                                                                    |            |   |   |
|                                                                                                    |            |   |   |
|                                                                                                    |            |   |   |
|                                                                                                    |            |   |   |
|                                                                                                    | >          |   |   |
|                                                                                                    |            |   |   |
|                                                                                                    |            |   |   |

# Audit

Il est conseillé de **faire un audit du fichier avant de le communiquer aux impôts**, dans le but de corriger certaines erreurs telles que :

- SIRET renseigné mais personne physique sélectionnée ⇒ Raison sociale non renseignée
- Présence d'une raison sociale mais pas de SIRET
- SIRET faux, différent de 9 chiffres
- **Date de naissance** de l'adhérent non renseignée ⇒ Reprendre la fiche Tiers, Rubrique Adhérent
- Code INSEE non renseigné (pour le lieu de naissance dans la fiche Tiers, Rubrique Adhérent) ⇒ Faire la correction dans la table des codes postaux
- Code postal ou ville du siège non renseigné
- **Montant = 0€** (Vue Bénéficiaire R2)
- etc...

Possibilité d'imprimer cette liste d'erreurs.

⇒ Corriger les erreurs dans le fichier directement mais éventuellement également dans Atys pour les futures déclarations.

⇒ Si des modifications sont effectuées, possibilité de **"SAUVER" le fichier** : Le fichier initial est alors renommé en .txt.1 afin d'en conserver l'historique (et ainsi de suite si plusieurs sauvegardes).

⇒ **Relancer l'audit** après corrections jusqu'à ce que la tolérance d'erreurs soit acceptable.

#### Normalisation des adresses

Les **adresses doivent maintenant être normalisées avant envoi du fichier**, afin d'être conformes avec le format attendu (en majuscule, sans accent ni cédille, etc...)

- Se placer dans l'onglet "Données/Vue tabulaire"
- Dans le bloc "Données générales", cliquer sur le bouton "Normalisation des adresses" :
  - Les types de voie et complément d'adresse sont remplacés par les abréviations attendues (Ex : Grande rue ⇒ GR, Ferme ⇒ FRM, etc...).
  - Les **adresses sont tronquées à 26 caractères** : on supprime les mot tels que "du, de la, etc... et on conserve les 26 derniers caractères.
- Vérifier les adresses après normalisation.

## Signature du fichier

Une fois le document prêt il faut le signer depuis l'onglet déclarant, en renseignant :

- Les nom et prénom du responsable
- Le téléphone
- Le mail
- Le numéro de SIREN (rempli automatiquement)

Enfin, il faut "**Sauver**" puis "**compresser**" le fichier  $\Rightarrow$  il est alors renommé en *.txt.gz* 

# Chiffrement du fichier pour envoi aux impôts

Avant envoi aux impôts, le fichier doit être chiffré selon la procédure suivante.

# Téléchargement de la clé publique

Depuis le site "impôt.gouv.fr/tiers-déclarants-0" :

• Cliquer sur le lien pour télécharger la clé publique de chiffrement pour l'année en cours :

| uocui             |                                                |
|-------------------|------------------------------------------------|
| > Accès           | au service Tiers déclarant via l'Espace        |
| profes            | sionnel                                        |
| > Guide           | utilisateur du service "Tiers déclarants"      |
| > Guide           | de compression et de chiffrement (Linux,       |
| Windo             | ws, MAC)                                       |
| > Clé pu<br>tests | blique de chiffrement pour les fichiers de     |
| > Clé pu          | iblique de chiffrement pour les fichiers de    |
| produ             | ction - campagne 2024 - À utiliser à partir du |
| 02/01/            | '2024                                          |

- Télécharger la clé
- La dézipper
- Enregistrer le fichier "DGFIP\_TIERSDECLARANTS.PROD.asc"
- **Double cliquer** sur le fichier pour l'importer dans Kleopatra **ou bien l'importer** directement depuis l'application ultérieurement.

## **Chiffrement dans Kleopatra**

#### **Ouvrir l'application Kléopatra :**

• Si le certificat (clé publique) n'est pas présent, importez le :

| 🖬 Kleopatra<br>Fichier Affich                                                                                                    | Pour le ch<br>ge Certificats | i <mark>ffrement</mark><br>Outils Cor | du fichier | Fenêtre     | Aide                                   |                         | Pern<br>téléo   | net de visualise<br>chargé | er le certific       | at 🚺 🛛 —                     |      | ×              |
|----------------------------------------------------------------------------------------------------|------------------------------|---------------------------------------|------------|-------------|----------------------------------------|-------------------------|-----------------|----------------------------|----------------------|------------------------------|------|----------------|
| Signer / chiffrer                                                                                                    | L'A<br>Déchiffrer / vérifier | ∎Ę<br>Importer                        | Exporter   | Certifier   | Q<br>Rechercher sur le serveur         | <b>≧</b><br>Certificats | E<br>Bloc-notes | SmartCards                 |                      |                              |      |                |
|                                                                                                    |                              |                                       | Pour in    | nporter     | la clé publique précéde                | mment                   |                 |                            | -                    |                              |      |                |
| Chercher </td <td>lt+Q&gt;</td> <td></td> <td>télécha</td> <td>arger si</td> <td>elle n'est pas présente</td> <td>dans les</td> <td></td> <td></td> <td>Tous les ce</td> <td>ertificats</td> <td>~</td> <td>1</td> | lt+Q>                        |                                       | télécha    | arger si    | elle n'est pas présente                | dans les                |                 |                            | Tous les ce          | ertificats                   | ~    | 1              |
| Tous les                                                                                                    | certificats                  |                                       | certific   | ats ci-d    | essous.                                |                         |                 |                            |                      |                              |      | 0              |
| 1 DGFIP_T                                                                                                    | Nom<br>ERSDECLARANTS_PI      | ROD                                   | bureau.    | si-part-tel | Courriel<br>etd@dgfip.finances.gouv.fr | ldent<br>non certit     | ifiants utilis  | ateur Valid<br>30/08/20    | e à partir de<br>123 | Valide jusqu'à<br>28/08/2028 | D155 | ldenti<br>B53F |
| ۲                                                                                                    |                              |                                       |            |             |                                        |                         |                 |                            |                      |                              |      | 3              |

- Cliquez sur "Signer/Chiffrer"
- Sélectionnez le fichier compressé précédent (.txt.gz) puis ouvrir
- Cliquer ensuite sur le bouton de liste des certificats, sélectionner le certificat et cliquer sur OK :

| 👦 Signer / chiffrer des fichiers - Kleopatra                                                                     | )          | ×                                         |                       |                    |                       |     |
|----------------------------------------------------------------------------------------------------|------------|-------------------------------------------|-----------------------|--------------------|-----------------------|-----|
| Signer / chiffrer des fichiers<br>-Prouver l'authenticté (signer)                                                |            |                                           |                       |                    |                       |     |
| Signer en tant que :                                                                                             |            |                                           |                       |                    |                       |     |
| Chiffrer                                                                                                    |            |                                           |                       |                    |                       |     |
| Chiffrer pour moi :                                                                                              | 0          |                                           |                       |                    |                       |     |
| Chiffrer pour d'autres : 🔀 Veuilez saisir un nom ou une adresse de courriel                                      | Ψ.         | <mark>4</mark>                            |                       |                    |                       |     |
|                                                                                                    |            | $\overline{\mathbf{n}}$                   |                       |                    |                       |     |
|                                                                                                    | <b>n</b> s | Sélection du certificat - Kleopatra       |                       |                    |                       | ×   |
|                                                                                                    | Veuil      | lez sélectionner au moins un des certific | cats suivants :       |                    |                       |     |
|                                                                                                    | Che        | rcher                                     |                       | Tous les certifica | ts                    | ~ 👔 |
| Chiffrer avec un mot de passe. Quiconque avec qui vous partagez le mot de passe peut lire les                    |            | Tous les certificats                      |                       |                    |                       | 8   |
| Sortie                                                                                                    |            | Nom                                       | Courri                | el                 | Identifiants utilisat | eur |
| Veuillez sélectionner une action.                                                                                | 9          | DGFIP_TIERSDECLARANTS_PROD                | bureau.si-part-teletd | @dgfip.finance     | non certifié          |     |
|                                                                                                    |            |                                           |                       |                    |                       |     |
| Suivant An                                                                                                    |            |                                           |                       |                    |                       |     |
|                                                                                                    |            |                                           |                       |                    |                       |     |
| And the second second second second second second second second second second second second second second second |            |                                           |                       |                    |                       |     |
|                                                                                                    | 3          |                                           |                       |                    |                       | >   |
|                                                                                                    |            | OK Recharger Import                       | ter Recherche         | Nouveau            | Groupes Fer           | mer |

• Cliquer enfin sur "Chiffrer" : le fichier est renommé en .txt.gz.gpg

Last update: 2025/01/28 10:12

| Signer / chiffrer                                                                                                    | des fichiers                               |                                                                                                    |                   |
|----------------------------------------------------------------------------------------------------|--------------------------------------------|----------------------------------------------------------------------------------------------------|-------------------|
| Prouver l'authenticité (signe                                                                                                    | r)                                         |                                                                                                    |                   |
| Signer en tant que :                                                                                                    |                                            |                                                                                                    |                   |
| Chiffrer                                                                                                    |                                            |                                                                                                    |                   |
| Chiffrer pour moi :                                                                                                    |                                            |                                                                                                    | ~                 |
|                                                                                                    |                                            |                                                                                                    |                   |
| Chiffrer pour d'autres :                                                                                                    | DGFIP_TIERSDEC                             | CLARANTS_PROD < bureau.si-part-teleto                                                                                       | e agriphing a     |
| ☑ Chiffrer pour d'autres :                                                                                                    | Veuillez saisir un n                       | CLARAN I S_PROD < bureau.si-part-teleto                                                                                     |                   |
| <ul> <li>Chiffrer pour d'autres :</li> <li>Chiffrer avec un mot de</li> <li>Sortie</li> <li>Fichiers et dossier de sortie :</li> </ul> | passe. Quiconque aver<br>Nom<br>à trar     | c qui vous partagez le mot de passe peu<br>du fichier signér et chiffré<br>nsmettre aux impôts                              | it lire les donne |
| Chiffrer pour d'autres : Chiffrer avec un mot de Sortie Fichiers et dossier de sortie : Ule Capital/Sirz 2023/                         | passe. Quiconque avei<br>Nom<br>DRCM_2022_ | c qui vous partagez le mot de passe peu<br>du fichier signér et chiffré<br>nsmettre aux impôts<br>_000_20230131114515.txt.g | t lire les donne  |

Le fichier est prêt à être transmis aux impôts.

From: https://wiki.atys.analys-informatique.com/ - Wiki Atys

Permanent link: https://wiki.atys.analys-informatique.com/doku.php?id=wiki:docs\_en\_cours:capital\_fichier\_pour\_impot

Last update: 2025/01/28 10:12